# Softick Audio Gateway Quick Start Guide

version 1.06

## Installation

- a. Unpack archive to the some temporary folder (say C:\TEMP)
- b. You need to install:

AudioGateway.prc, a Softick Audio Gateway application

file to your handheld using HotSync (r) technology. After installation Softick Audio Gateway will be accessible in the Unfiled category in the application launcher.

- c. Press HotSync button on the cradle or cable to install program files to your handheld.
  - d. Launch Audio Gateway on the handheld.

# Pairing

Before using your bluetooth headset or headphones you need to establish trusted relationship between your Palm powered device and headset. To pair bluetooth device launch Prefs application (System category). Please note that screenshots from this chapter were taken on Palm Treo 650 and may vary from device to device.

| Preferences                     |                                 |   |
|---------------------------------|---------------------------------|---|
| <ul> <li>Power</li> </ul>       | Sound & Alerts                  |   |
| <ul> <li>Touchscreen</li> </ul> |                                 |   |
| Communicatio                    | on                              | 8 |
| <ul> <li>Bluetooth</li> </ul>   | <ul> <li>Handsfree</li> </ul>   |   |
| Network                         | • VPN                           |   |
| Personal                        |                                 |   |
| <ul> <li>Buttons</li> </ul>     | <ul> <li>Color Theme</li> </ul> |   |
| <ul> <li>Owner</li> </ul>       |                                 |   |
| Other                           |                                 |   |
| <ul> <li>Connection</li> </ul>  |                                 | Ī |
| Illustration 1: Pre             | f application                   | • |

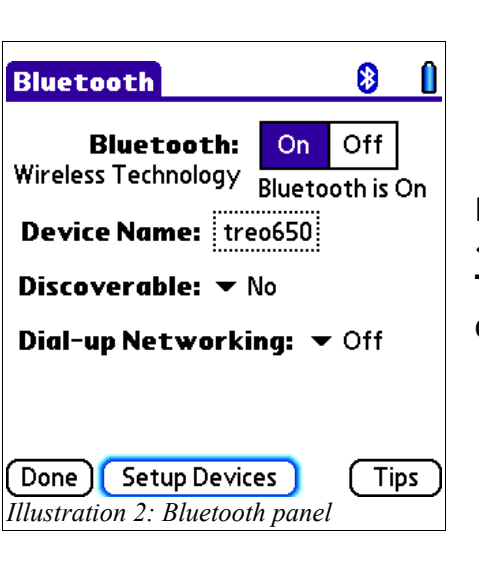

Select **Bluetooth** panel from Prefs application.

Make sure that Bluetooth module is turned ON. Press **«Setup Devices**» button. You can proceed to the **Trusted Devices List** from this screen on some devices.

| Secup Devices                                                             |
|---------------------------------------------------------------------------|
| Hands-free Setup<br>Configure a Bluetooth headset                         |
| HotSync Setup<br>Configure Bluetooth HotSync<br>between your Treo and PC. |
| Done Trusted Devices                                                      |

#### Tap «**Trusted Devices**» button.

| Trusted Devices 🚯                                                                        |
|------------------------------------------------------------------------------------------|
| 0~~?                                                                                     |
| <mark>CSAXP</mark><br>i_PHONO[2367]<br>naviPlay Stereo Headset<br>Samsung Stereo Headset |
| Done Details Add Device                                                                  |

Trusted Devices form shows list of currently paired Bluetooth devices. You need to put your Bluetooth headset or headphones to the discoverable mode and tap **«Add Device**» button.

Please refer to headset user manual to learn how to put your headset or headphones to the discoverable mode.

Illustration 4: Tusted Devices form

| Discovery Results      | 0 |
|------------------------|---|
| Show: 💌 Nearby devices |   |
| Select a device:       |   |
| 🖶 590Plantronics       |   |
|                        |   |
|                        |   |
|                        |   |
|                        |   |
|                        |   |
| OK (Cancel)            |   |

Select you device from the list and tap **«OK»** button. If your device cannot be discovered, please check if you properly put in into discoverable mode. Usually headphones blinks red and blue LED in discoverable mode.

*Illustration 5: Device discovery* 

| Trusted Devices                              | <u>0</u> |
|----------------------------------------------|----------|
| or n                                         |          |
| CSAXP                                        |          |
| i_PHONO[2367]                                |          |
| naviPlay Stereo Headset                      | Ш        |
| Bluetooth Security                           | 8        |
|                                              | _        |
| Enter passkey for<br>590Plantronics:         |          |
| Enter passkey for<br>590Plantronics:<br>0000 |          |

You may be asked for PIN code (passkey) during connection to your headset. Usually it '**0000**' but please refer to your documentation for headset/headphone for details

Illustration 6: PIN code request

Done! You have paired your Bluetooth headset or headphones. Now you can launch Softick Audio Gateway.

### **First start**

#### Bluetooth Audio Gateway

Welcome to the Softick Bluetooth Audio Gateway initialization wizard.

This wizard will help you to select remote audio device and configure audio parameters.

Usually this procedure should be performed once, although you can change these settings later.

Continue Cancel

*Illustration 7: Setup Wizard Step 1.* 

|                  | Discovery Results   | 6 |
|------------------|---------------------|---|
| Show:            | ✓ All known devices |   |
| Select           | a device:           |   |
| ■ CSAX<br>î i_PH | (P<br>ONO[2367]     | 5 |
| ОК               | Cancel 🚳            | ] |

During first launch a device setup wizard will appear. If you are ready to setup your A2DP device press Continue button. If you want to setup it later, press Cancel button to exit Audio Gateway.

Select your device from the list and press OK button. You may need to wait for a few seconds until Palm Bluetooth system is discovering your device.

**Pairing**: You may be asked for passkey during first connection to your bluetooth stereo headset or headphone. Please refer to your device owner manual for the default passkey. Usually it is **«0000**»

Illustration 8: Setup Wizard. Discovery hpage 'a **Note**: We suggest to add your bluetooth device to the trusted list to quickly connect to the headset in future.

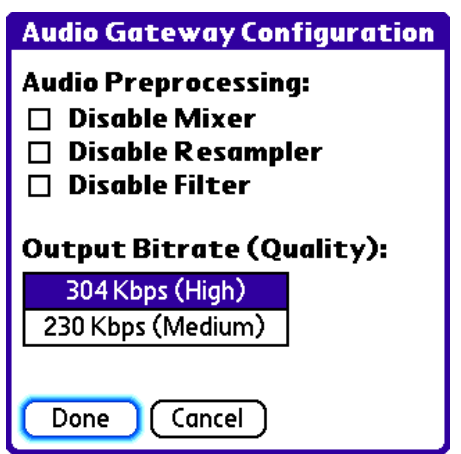

At the last page you can tune Audio Gateway parameters, but for the first time leave them in default state.

Illustration 9: Setup Wizard. Options

Now, you have setup your bluetooth headset and ready to connect for the first time.

| Bluetooth Audio Gateway    |
|----------------------------|
| Softick Audio Gateway      |
| Stream to: Remote Internal |
| Configure Test             |

Illustration 10: Main Form

Now you can control how Palm sound streams will be dispatched. If you select «Remote» button Audio Gateway will connect to the bluetooth stereo headset and all newly created streams will be directed to headset.

If you want to revert to default behaviour, press Internal button and you would be able to listen to music via Internal speaker or wired headsets.

# Running music player

After connection to bluetooth headset is established you can switch back to the Launcher using Home button (Softick Audio Gateway will keep bluetooth connection), launch your media player and enjoy music via bluetooth!

Note: Make sure to disconnect bluetooth headset when you do not use it. Keeping bluetooth connection active can quickly drain your batteries.

## Registration

If you like using bluetooth stereo feature for Palm OS consider purchasing Softick Audio Gateway.We distributing free evaluation copy so you can check if it meets your needs.

When you are ready to purchase license please go to the purchase site (you can always get your reseller address from Help ->| About form). After placing an order you will receive an unlock code (also known as serial number or registration key). You need to enter this code to the Audio Gateway to continue using it.

To enter registration code, select Help -> Register from Softick Audio Gateway menu.

| Product Registration          |   |
|-------------------------------|---|
| Your HotSync name:<br>treo650 | ) |
| Serial number:                |   |
|                               |   |

Illustration 11: Registration Form

Enter your code exactly as you received it from Softick.

Note: During an order you will be asked for HotSync name. Please specify it EXACTLY as it appears on Registration form. You can also find your HotSync name in HotSync application in top right corner.

The handheld on screenshot has «treo650» hotsync name, this isn't a handheld model or HotSync version.